Источник: РосКвартал® — интернет-служба №1 для управляющих организаций https://roskvartal.ru//wiki/gis-zhkh

## Удаление коммунальной или дополнительной услуги из договора управления (устава)

Для удаления услуги зайдите в договор управления (устав) и нажмите кнопку «Изменить».

Далее необходимо изменить управляемый объект. Для этого нажмите на пиктограмму « —» и выберите пункт «Изменить объект».

Появится возможность редактирования прикреплённых услуг. Далее нажимаем на пиктограмму « » и выбираем пункт «Аннулировать информацию».

Появляется информационное окно, где необходимо подтвердить аннулирование.

Для завершения действий по удалению услуги нажать кнопку «Сохранить».

Источник: РосКвартал® — интернет-служба №1 для управляющих организаций https://roskvartal.ru//wiki/gis-zhkh